## Функция COM Grouping. Описание и пример настройки

Данная функция позволяет сымитировать многоабоненткий режим работы последовательной связи через сеть Ethernet. С помощью функции COM Grouping создается один групповой COM-порт для нескольких физических COM-портов одного или нескольких преобразователей NPort. Таким образом, появляется возможность управлять несколькими физическими последовательными портами, работая при этом только с одним COM-портом в системе.

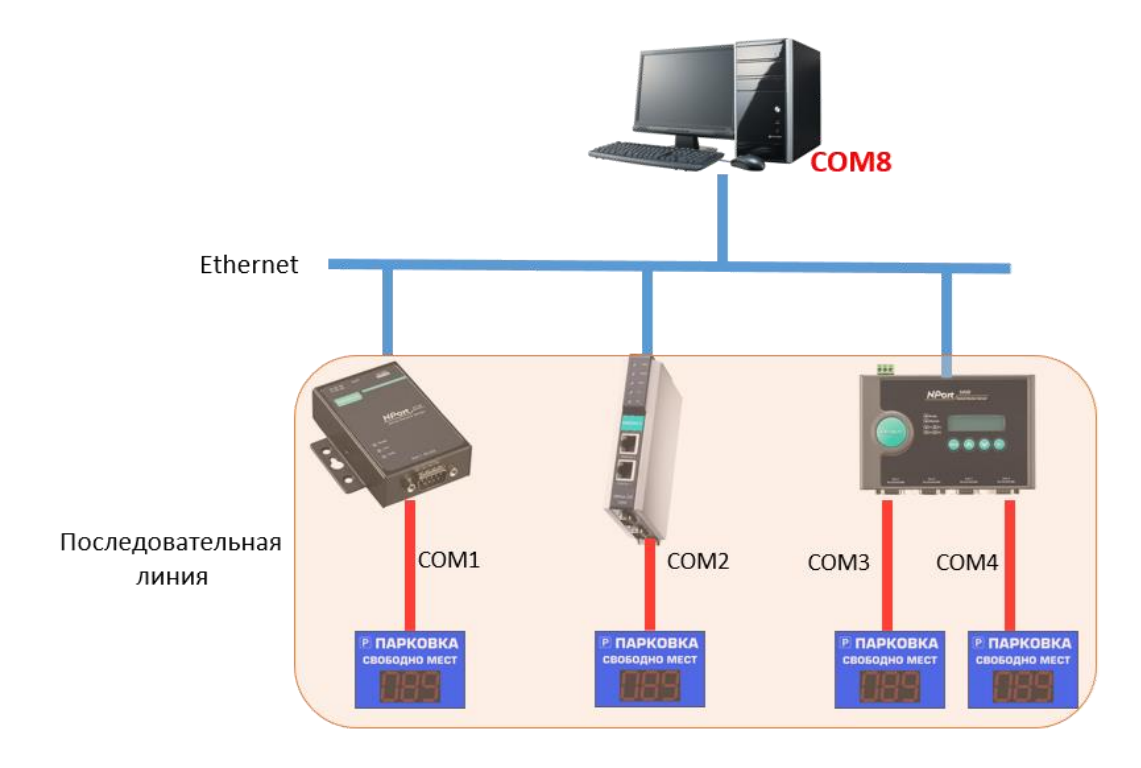

Функция доступна для устройств серии NPort 5000/5000А. Максимальное количество портов в каждой группе – 32.

Мы рекомендуем использовать функцию COM Grouping для одностороннего обмена данными. В случае дуплексного обмена (одновременного ответа последовательных устройств на общим запрос) данные могут перемешаться.

## Создание группы COM-портов с помощью утилиты NPort Administrator

Выберите последовательные порты для группы, которую вы собираетесь создать, и щелкните правой кнопкой мыши, чтобы настроить параметры группового СОМ-порта.

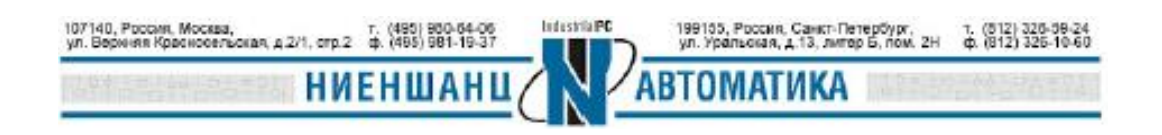

## Функция COM Grouping

| Ê.<br>Exit        | 🙎 🞽<br>Add Remo       | ve .                | <b>L</b><br>Apply  | Configure                                    |                                                          |                        |             |        |          |                        |     |       |      |
|-------------------|-----------------------|---------------------|--------------------|----------------------------------------------|----------------------------------------------------------|------------------------|-------------|--------|----------|------------------------|-----|-------|------|
| Fu                | nction                |                     |                    |                                              |                                                          |                        | COM Mappir  | ng - 3 | СОМ      |                        |     |       |      |
| NPc               | Port<br>Configuration | No Z. Model         |                    |                                              | IP Addres                                                | IP Address IP Address2 |             |        | COM Port | Mode                   |     | Paran | nete |
| T-0               |                       | 1                   |                    | NPort IA-5250                                | 192,168,1                                                | 27.253                 |             | 1      | C0M4 +   | Hi-Performance, FIFO   | na  | 9600  | No   |
| - 🗖               | Monitor               | 2                   |                    | NPort IA-5250                                | 192,168,1                                                | 27.253                 |             | 2      | C0M5 +   | Hi-Performance, FIFO I | ina | 9600  | No   |
|                   | Port Monitor          | 3                   |                    | NPort 5150A                                  | 192,168,1                                                | 27.254                 |             | 1      | C0M6 +   | Hi-Performance, FIF0 I | na  | 9600. | No   |
| X                 | COM Manning           |                     |                    |                                              |                                                          | 🛃 Add                  | Target      |        |          |                        |     |       |      |
| IP Address Report |                       |                     |                    |                                              |                                                          | × Pan                  | any Target  |        |          |                        |     |       |      |
|                   |                       |                     |                    |                                              |                                                          | - wen                  | love larger |        |          |                        |     |       |      |
|                   |                       | L                   |                    |                                              |                                                          | Ena                    | ble         |        |          |                        |     |       |      |
|                   |                       | <u> </u>            |                    |                                              |                                                          | Die                    | -           |        |          |                        |     |       |      |
|                   |                       |                     |                    |                                              |                                                          | UIS                    | ibie        | _      |          |                        |     |       |      |
|                   |                       |                     |                    | COM Settings                                 |                                                          |                        |             |        |          |                        |     |       |      |
|                   |                       | <u> </u>            |                    |                                              | Apply Chapge                                             |                        |             |        |          |                        |     |       |      |
|                   |                       | -                   |                    | Discol Change                                |                                                          |                        |             |        |          |                        |     |       |      |
|                   |                       |                     |                    |                                              |                                                          | Discard Change         |             |        |          |                        |     |       |      |
|                   |                       |                     |                    |                                              |                                                          | Export COM Mapping     |             |        |          |                        |     |       |      |
|                   |                       |                     |                    | Import COM Manning                           |                                                          |                        |             |        |          |                        | _   |       |      |
|                   |                       | <                   | import COW Wapping |                                              |                                                          |                        |             |        |          |                        |     |       |      |
| essage L          | og · 7   Monitor Log  | j-0]                |                    |                                              |                                                          |                        |             |        |          |                        |     |       |      |
| lo                | Time                  | Description         |                    |                                              |                                                          |                        |             |        |          |                        |     |       | -    |
|                   | 08.06.2021 11         | 32:35               |                    | Unlock Fait NPort                            | A-5250 (00.90                                            | E8:94:24               | <0C)        |        |          |                        |     |       |      |
|                   | 08.06.2021 11         | 32:41               |                    | Unlock Dk: NPort IA-5250 (00:90:E8:94:24:00) |                                                          |                        |             |        |          |                        |     |       |      |
|                   | 08.06.2021 11         | 08.06.2021 11:33:00 |                    |                                              | Configuration Changed: NPort IA-5250 (00:90:E8:94:2A:0C) |                        |             |        |          |                        |     |       |      |
|                   | 08.06.2021 11         | 33:10               |                    | Found NPort(s): 1                            |                                                          |                        |             |        |          |                        |     |       |      |
|                   | 08 06 2021 11         | 33:47               |                    | Found NPortfalt 2                            |                                                          |                        |             |        |          |                        |     |       |      |

Выберите номер СОМ для данной группы.

| COM Port Settings      |                                                                 | ×            |
|------------------------|-----------------------------------------------------------------|--------------|
| Port Number: 3 Por     | t(s) Selected. 1st port is Port "                               | 1            |
| Basic Settings Advance | d Settings   Serial Parameters                                  | COM Grouping |
| COM Number             | C0M7                                                            | -            |
| Auto enumer            | CDM4 (current) (assigned)<br>CDM5 (assigned)<br>CDM6 (assigned) | A ts.        |
| 🔲 Grouping sel         | COM7 (dissigned)                                                |              |
|                        | COM8<br>COM9                                                    |              |
|                        | CDM10                                                           |              |
|                        | LOWIT                                                           |              |
|                        |                                                                 |              |
|                        |                                                                 |              |
|                        |                                                                 |              |
|                        |                                                                 |              |
|                        | 🗸 ок                                                            | X Cancel     |

Поставьте галочку в пункте Grouping selected port(s) together checkbox.

| OM Port Settings >                                              | < |
|-----------------------------------------------------------------|---|
| Port Number: 3 Port(s) Selected. 1st port is Port 1             |   |
| Basic Settings Advanced Settings Serial Parameters COM Grouping |   |
| COM Number COM7 -                                               |   |
| Auto enumerating COM number for selected ports.                 |   |
| Grouping selected port(s) together.                             |   |
|                                                                 |   |
|                                                                 |   |
|                                                                 |   |
|                                                                 |   |
|                                                                 |   |
| 🗸 OK 🕺 Cancel                                                   |   |

Не забудьте сохранить настройки.

| Function                                                                                                    |                                                     |                                                                                                    |                                                                             | СОМ Мар                           | ping -              | з сом                                                          |                                                                                          |                                                     |
|----------------------------------------------------------------------------------------------------|-----------------------------------------------------|----------------------------------------------------------------------------------------------------|-----------------------------------------------------------------------------|-----------------------------------|---------------------|----------------------------------------------------------------|------------------------------------------------------------------------------------------|-----------------------------------------------------|
|                                                                                                    | No /                                                | Model<br>NPort IA-5250<br>NPort IA-5250<br>NPort 5150A                                                                | IP Address<br>192 168 127 253<br>192 168 127 253<br>192 168 127 254         | IP Address2                       | Port<br>1<br>2<br>1 | COM Port<br>COM7 (Group) +<br>COM7 (Group) +<br>COM7 (Group) + | Mode<br>Hi-Performance, FIFO Ena<br>Hi-Performance, FIFO Ena<br>Hi-Performance, FIFO Ena | Parameter<br>9600, Noni<br>9600, Noni<br>9600, Noni |
| · P Address Repor                                                                                                    |                                                     |                                                                                                    | Information                                                                 |                                   | >                   | <                                                              |                                                                                          |                                                     |
|                                                                                                    |                                                     |                                                                                                    | Do you w                                                                    | int to apply the                  | changes?            | -                                                              |                                                                                          |                                                     |
|                                                                                                    |                                                     |                                                                                                    | Yes                                                                         | Cancel                            |                     |                                                                |                                                                                          |                                                     |
|                                                                                                    |                                                     |                                                                                                    |                                                                             |                                   | _                   |                                                                |                                                                                          |                                                     |
|                                                                                                    | ۲.                                                  |                                                                                                    |                                                                             |                                   |                     |                                                                |                                                                                          | >                                                   |
| Message Log - 7 Monitor L                                                                                                    | og · 0 ]                                            |                                                                                                    |                                                                             |                                   |                     |                                                                |                                                                                          | 1                                                   |
| No         Time           3         08.06.2021 11:           4         08.06.2021 11:           5         08.06.2021 11:           6         08.06.2021 11:           7         08.06.2021 11: | 1:32:35<br>1:32:41<br>1:33:00<br>1:33:10<br>1:33:47 | Description<br>Unlock Fail: NPort<br>Unlock Ok: NPort<br>Configuration Char<br>Found NPort[s]: 1<br>Found NPort[s]: 2 | IA-5250 (00:90:E8:94:2<br>IA-5250 (00:90:E8:94:2<br>iged: NPort IA-5250 (00 | 4:0C)<br>4:0C]<br>90:E8:94:24:0C] |                     |                                                                |                                                                                          | *<br>•                                              |
| Now: 08.06.2021 11:37:57                                                                                                    |                                                     |                                                                                                    |                                                                             |                                   |                     |                                                                |                                                                                          |                                                     |
| T                                                                                                    | (495) 9                                             | 60-64-06                                                                                                    | lides                                                                       | riaPC                             |                     | 199105                                                         | Россия, Санс                                                                             | -Петербург,                                         |

- 38-24 5-10-60

## Функция COM Grouping

Групповой СОМ7 создан.

| Function                                                                                                    |                 |                                                                                                 |                                                                                                    | СОМ Мар               | ping - | з сом                                        |                                                                               |                                     |
|----------------------------------------------------------------------------------------------------|-----------------|-------------------------------------------------------------------------------------------------|----------------------------------------------------------------------------------------------------|-----------------------|--------|----------------------------------------------|-------------------------------------------------------------------------------|-------------------------------------|
| □-  NPort                                                                                                    | No /            | Model                                                                                           | IP Address                                                                                                    | IP Address2           | Port   | COM Port                                     | Mode                                                                          | Parameter                           |
| Configuration     Configuration     Port Monitor     Of Monitor     Of COM Mapping     Y: IP Address Rep                                                                                                    | 1<br>2<br>3     | NPort IA-5250<br>NPort IA-5250<br>NPort 5150A                                                   | 192 168 127 253<br>192 168 127 253<br>192 168 127 254                                                                                              |                       | 1 2 1  | COM7 (Group)<br>COM7 (Group)<br>COM7 (Group) | Hi-Petromance, FIFO Ena<br>Hi-Petromance, FIFO Ena<br>Hi-Petromance, FIFO Ena | 9600, Non<br>9600, Non<br>9600, Non |
| Message Log - 11         Monit           No         Time           7         08.06.2021           8         08.06.2021           9         08.06.2021           10         08.06.2021           10         08.06.2021 | <pre>&lt;</pre> | Description<br>Found NPort(s): 2<br>COM Port Deleted:<br>COM Port Added: 1<br>COM Port Added: 1 | 192, 168, 127, 254, Port1,<br>32, 168, 127, 253, Port1,<br>32, 168, 127, 253, Port2,<br>32, 168, 127, 253, Port2, 1<br>32, 169, 127, 253, Port2, 1 | ,COM3<br>COM7<br>COM7 |        | 1                                            |                                                                               | >                                   |

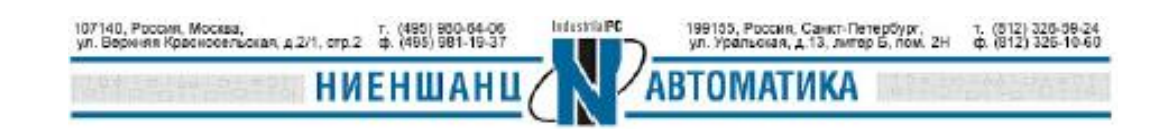